# Thermal Cycler Dice Real Time System シリーズ 腸管系病原細菌検査のための操作マニュアル – TaKaRa 腸管系病原細菌検出キット Ver.3 (RR177A) 専用 –

このマニュアルでは、TaKaRa 腸管系病原細菌遺伝子検出キット Ver.3 を用いてリアルタイム PCR を実施する際の操作方法を説明します。

## 装置とソフトウェアの起動

- 1 Thermal Cycler Dice Real Time System 本体の電源を ON にする。
- 2 コンピューターの電源を ON にする。
- 3 食品環境検査用ソフトウェアを起動する。

## ランファイルの作成とランの開始

- 1 ランファイルを新規作成する。
  - 1.1 解析タイプから絶対定量を選択する。
  - 1.2 OK ボタンをクリックする。

| 新規測定  | _ <b>_</b> <del>X</del> |
|-------|-------------------------|
| 解析タイプ | 〔絶対定量     ▼〕 🔲 多波長検出    |
| 測定者名  | <測定者の選択> ▼ 編集           |
|       | OK キャンセル                |

- 2 反応条件設定画面で PCR 条件を設定する。
  - 2.1 検出フィルターの FAM にチェック ✔ を入れる (ROX のチェック ✔ を外す)。
  - 2.2 Speed は Fast を選択する。
  - 2.3 Hold は、94℃、30秒の設定にする。
  - 2.4 2 Step PCR のサイクル数を 45 に変更する。
  - 2.5 2 Step PCR のセグメント1を 90°C、1 秒に設定する。
  - 2.6 <Thermal Cycler Dice Real Time System III / *Lite* の場合> 2 Step PCR のセグメント 2 を 63℃、10 秒に設定する。
    - <Thermal Cycler Dice Real Time System IIの場合>

```
2 Step PCR のセグメント 2 を 63℃、5 秒に設定し、<u>データ取得のノを外す</u>。
```

2.7 融解曲線分析のパターンを追加する。

タカラバイオ(株)

- 2.8 融解曲線分析のセグメント2の温度を68℃に変更する。
- 2.9 融解曲線分析のセグメント3の温度を90℃に変更する。

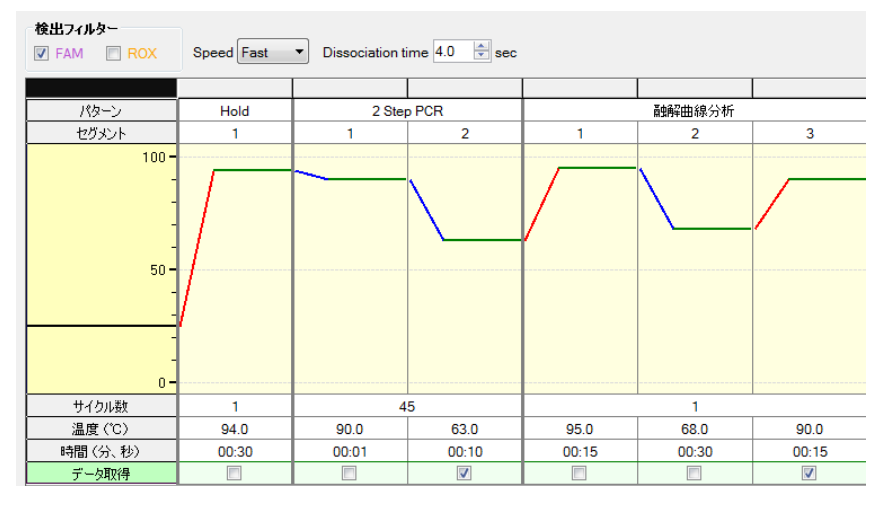

<Dice III/Liteの場合の設定>

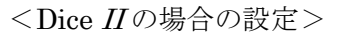

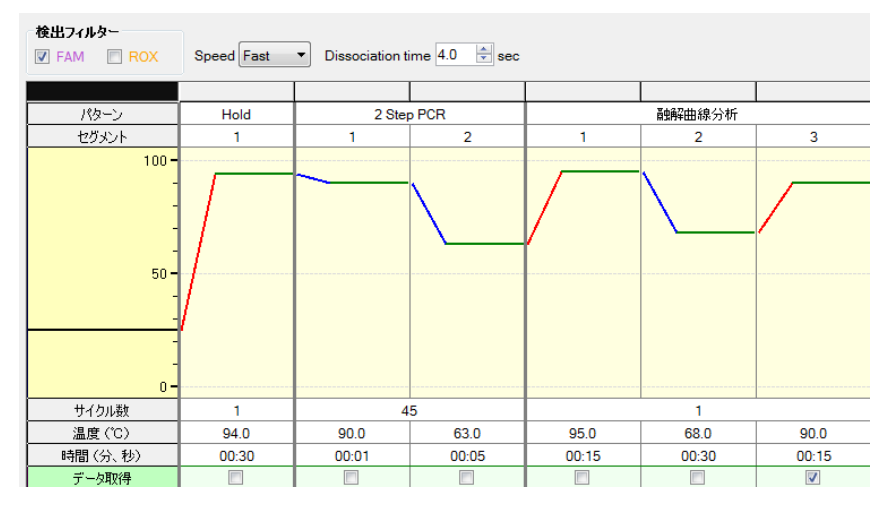

■他のランファイルからの PCR 条件設定読み込み

以前と同じ PCR 条件でランを行う場合には、他のランファイルから設定を読み込む ことができます。画面右上の"反応条件読込み"ボタンをクリックすると、ランファ イルを選択するブラウザが開きますので、目的のファイルを選択して"開く"をクリ ックします。PCR 条件の他に蛍光フィルターの選択("データ取得")なども読み込まれ ます。

|    | 検出フィルター |                                          | 表示              |         |
|----|---------|------------------------------------------|-----------------|---------|
| ex | FAM ROX | Speed Fast   Dissociation time 4.0   sec | Normal O Extend | 反応条件読込み |

- 3 サンプル設定画面でサンプル情報を入力する(ラン終了後に行っても良い)。
  - 3.1 画面右上の入力ボタンをクリックする。
  - 3.2 該当するウェルを選択し、サンプルタイプを選択する。

NTC: 陰性コントロール

STD: 陽性コントロール

UNKN: 検査対象サンプル

|   | 1    | 2                | 3                | 4                | 5                  | 6                                                                                                    | 7              | 8 |
|---|------|------------------|------------------|------------------|--------------------|----------------------------------------------------------------------------------------------------|----------------|---|
| A | NTC  | STD<br>0.00E+000 | STD<br>0.00E+000 | STD<br>0.00E+000 | ・<br>ウェル情<br>ーサンプル | 報設定                                                                                                    | 1              |   |
| в | NTC  | STD<br>0.00E+000 | STD<br>0.00E+000 | STD<br>0.00E+000 | ー<br>サンブル<br>ーターゲッ | タイプ <<br>小設定                                                                                                    | blank><br>□ 複数 |   |
| с | UNKN | UNKN             | UNKN             | UNKN             | Dye<br>ーレプリク       | <none> ▼</none>                                                                                                    |                | ÷ |
| D | UNKN | UNKN             | UNKN             | UNKN             | ·検量約               | 武定     10E+000     10E+000 |                | 定 |

- 3.3 必要に応じてレプリケート設定を行う(省略可能)。
- 3.4 必要に応じてサンプル名を入力する(省略可能)。 表示切替の「名称」を選択すると下図のような表示になる。

|   |      |       |         |         |                 | ₹               | 示切替    |        |    | 、つう |
|---|------|-------|---------|---------|-----------------|-----------------|--------|--------|----|-----|
|   |      |       |         |         |                 | C               | ) マーク  | ۲      | 名称 |     |
|   | 1    | 2     | 3       | 4       | 5               | 6               | 7      |        | 8  |     |
| _ | NTC  | STD   | STD     | STD     | ウェル情            | 報設定             |        |        | X  |     |
|   |      | VT PC | invA PC | ipaH PC | サンプル名           |                 |        |        |    | ן   |
|   | NTC  | STD   | STD     | STD     | サンプル            | タイプ <           | blank> |        | •  |     |
| B |      | VT PC | invA PC | ipaH PC | ーターゲッ           | ット設定            | □ 複数   | t –    |    |     |
|   | UNKN | UNKN  | UNKN    | UNKN    | Dye             | <none> •</none> |        |        |    |     |
| С | 検体1  | 検体2   | 検体3     | 検体4     | - レプリケ<br>- マーク | ii              | (注言)   | ÷      | ٦  |     |
|   | UNKN | UNKN  | UNKN    | UNKN    |                 | L               |        | 507680 |    | J   |
| D | 検体1  | 検体2   | 検体3     | 検体4     | ○検量線<br>0.0     | 設定<br>00E+000   | j      | (続設)   | Ē) |     |

■他のランファイルからのサンプル設定読み込み

以前と同じ条件でサンプル設定をしたい場合は、他のランファイルから設定を読み込 むことができます。画面右上の"読込み"ボタンをクリックすると、ランファイルを選 択するブラウザが開きますので、目的のファイルを選択して"開く"をクリックします。

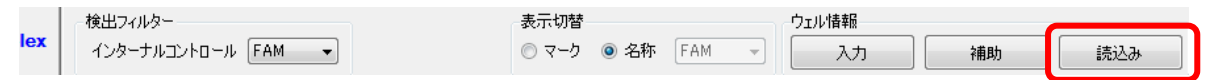

4 反応条件設定画面でランを開始する。

- 4.1 反応用のチューブ(またはプレート)を本体にセットする。
- 4.2 画面右下の反応開始ボタンをクリックしてランを開始する。

## ~反応時間は、約45分です。~

#### 結果の解析

#### 解析パラメーターの確認

- 1 融解曲線を表示させる
  - 1.1 検出フィルターの FAM ボタンをクリックする。
  - 1.2 データ解析から融解曲線を選択する。
  - 1.3 表示セレクトで解析対象のウェルを選択する。
- 3 閾値の設定
  - 2.1 縦と横の閾値をノイズレベルの小さなピークがない範囲に設定する。
  - 2.2 適用ボタンをクリックする。

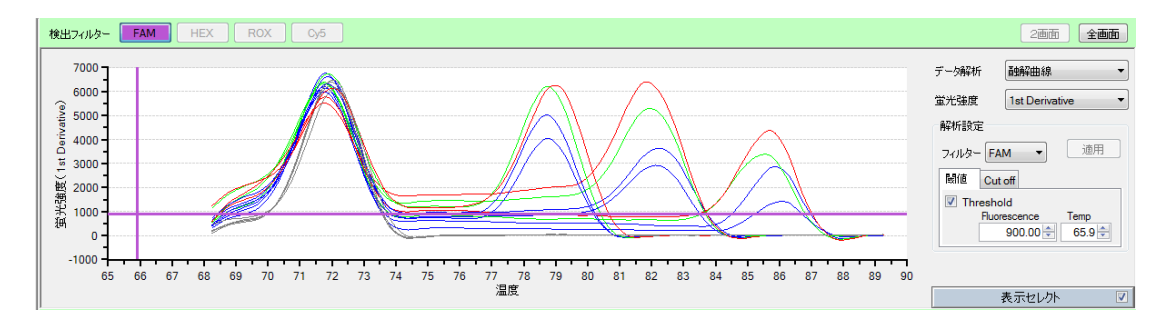

#### 融解曲線データの出力

- 1 上記の要領で融解曲線を表示させる。
- 2 融解曲線のグラフ上で右クリックし、データ出力から CSV を選択する。

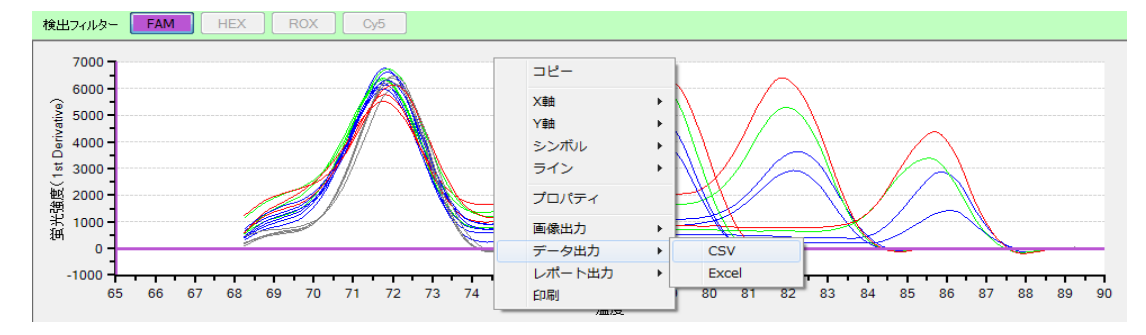

3 保存場所とファイル名を指定して保存する。

### テキストレポートの出力

- 1 検出フィルターの FAM ボタンをクリックする。
- 2 データ解析からテキストレポートを選択する。
- 3 詳細項目のサンプル名とTm #2とTm #3 にチェック✔を入れる(その他は変更不要)。
- 4 テキストレポートの表上で右クリックし、データ出力から CSV を選択する。
- 5 保存場所とファイル名を指定して保存する。

| Tm #1 | Tm #2       | Tm #3 |       | Cutoff(Tm) | データ解析            | テキストレポート ▼ |
|-------|-------------|-------|-------|------------|------------------|------------|
|       | 72.30       |       |       |            | 5 511101         |            |
|       |             |       | 75.74 |            | 表示形式             | ウェル 🔻      |
|       | 76-         |       |       |            |                  | 27+C-\$ /# |
|       | ウェルの並べ方     | •     |       |            | 表示項目             | ■ 静切栄性     |
|       | 利を一の並びに戻す   |       |       |            |                  | ▼ SDM法データ  |
|       | 列を九の並びに戻す   |       | 75.48 |            | 詳細項目             |            |
|       | データ出力       | •     | CS    | iv III     | 🔽 Tm #1          | *          |
|       | 00.10 /0.90 |       | Fx    | cel 📃      | ✓ Im #2          |            |
|       |             |       |       |            | III #3 III #1 ₩2 | F值         |
|       |             |       |       |            | ■ Tm #2蛍光        | ····       |
|       |             |       |       |            | 📃 Tm #3蛍光        | ビ値 📃       |
|       |             |       |       |            | Cutoff(Tm)       | ·          |

~結果の解析には、専用の解析ツールを使用します。~

# ソフトウェアと装置の終了

- 1 食品環境検査用ソフトウェアを終了させる。
- 2 コンピューターを終了させて、電源を切る。
- 3 Thermal Cycler Dice Real Time System 本体の電源を切る。